## Aula 2 – Validação Funcional

Se fossemos para a banca, testar o componente, colocaríamos fios nas entradas e saídas. Injetaríamos sinais de estímulo nos fios de entrada e conectaríamos um osciloscópio nos fios de saída, permitindo a visualização do comportamento destes.

Como não temos o componente disponível fisicamente, mas sim um modelo deste, utilizamos simulação para validar o seu funcionamento.

Como tudo em VHDL é componente, criamos um artificio em que o componente a ser testado (mux2x1) passa a ser visto como um subcomponente do componente de teste (testbenchmux2x1).

Obs: Ao longo do texto, selecionar significa *clicar* uma vez!

Introdução à VHDL

Prof<sup>a.</sup>Luiza de Macedo Mourelle

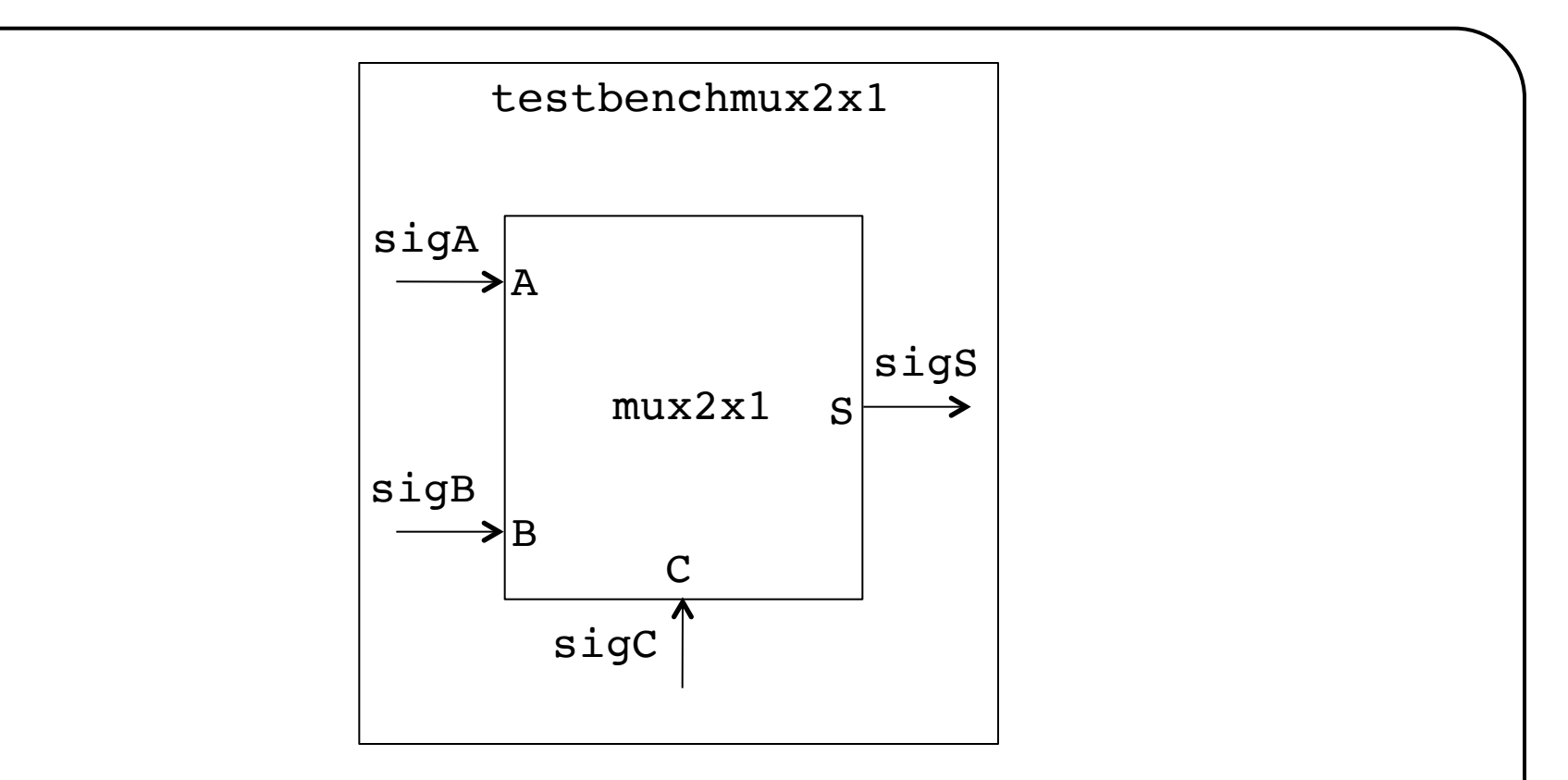

Dessa forma, a simulação do componente testbenchmux2x1 permite gerar os estímulos (sigA, sigB, sigC) para o mux2x1 e observar o resultado obtido (sigS).

Deve-se observar que A, B, C e S são sinais internos do mux2x1, acessíveis através de sigA, sigB, sigC e sigS, respectivamente! Introdução à VHDL Prof<sup>a</sup>Luiza de Macedo Mourelle 2 O componente testbenchmux2x1 tem como característica a ausência de sinais de interface:

```
entity testbenchmux2x1 is
end testbench;
```

Como testbenchmux2x1 é constituído pelo componente mux2x1, sua descrição será necessariamente estrutural:

```
architecture estrutural of testbenchmux2x1 is
```

```
component mux2x1
port (A,B,C: in bit; S: out bit);
end component;
```

```
signal sigA,sigB,sigC,sigS: bit;
```

No corpo da arquitetura do testbenchmux2x1, instanciamos o componente a ser testado (componente), como sendo do tipo mux2x1, e especificamos os estímulos a este ao longo do tempo:

begin

componente: mux2x1 port map(sigA,sigB,sigC,sigS); sigA <= '0', '1' after 10 ns, '0' after 15 ns; sigB <= '1', '0' after 12 ns, '1' after 17 ns; sigC <= '0', '1' after 5 ns, '0' after 13 ns; end estrutural;

Observe que sigs não é acionado, uma vez que está associado à resposta do componente e não a um dos estímulos!

A sequência de atribuições é escalonada no tempo, tendo como referência o tempo t = 0, *i.e.* sigA assume '0' em t = 0ns, '1' em t = 10ns e '0' em t = 15ns, logo 5ns após a última atribuição ('1')!

Introdução à VHDL

Prof<sup>a.</sup>Luiza de Macedo Mourelle

Para a simulação, vamos utilizar o simulador Modelsim-Intel FPGA Starter Edition (https://www.intel.com/content/www/us/en/software/ programmable/quartus-prime/model-sim.html), disponível gratuitamente para Windows e Linux.

Para ter acesso à área dos arquivos, é necessário se registrar junto à Intel FPGA, para obter um nome de usuário e uma senha, assim que fizer acesso à página.

Há dois arquivos a serem instalados: ModelSimProSetup e ModelSimProSetup-part2. Em seguida, execute ModelsimProSetup, que irá utilizar o ModelSimProSetup-part2 automaticamente.

No Windows, o simulador (modelsim.exe) encontra-se na pasta intelFPGA\_pro20.2modelsim\_asewin32aloem!

Introdução à VHDL

*Prof<sup>a</sup>Luiza de Macedo Mourelle* 

## A figura abaixo corresponde à janela de abertura do Modelsim. Nela, identificamos a guia de comandos (topo), a janela da biblioteca (Library) e a janela de mensagens (Transcript), na parte inferior.

| ModelSim - INTEL FPG          | GA STARTER | EDITION 2020.1_3                     |                                                                     | - | ð X   |
|-------------------------------|------------|--------------------------------------|---------------------------------------------------------------------|---|-------|
| File Edit View Com            | pile Simi  | ulate Add Library Tools Layout I     | Bookmarks Window Help                                               |   |       |
| ] 🖹 • 🗃 🖬 🦈 🏐                 | 8. 🖻 (     | 8 🗅 🗋   🕥 - M 🗄 🖬 🗍 🍲 🖞              | 3 ₩ Ø X   2 3 4 1 2 3 4 3 1 2 3 4 3 4 3 4 3 4 3 4 3 4 3 4 3 4 3 4 3 |   |       |
| ] 🖏 - 🐴 - 🥵 🐴 - 4             | 3          |                                      |                                                                     |   |       |
| Library                       |            |                                      |                                                                     |   | + ♂ × |
| ▼ Name                        | Type       | Path                                 |                                                                     |   | -     |
| 1 220model                    | Library    | \$MODEL_TECH//altera/vhdl/220model   |                                                                     |   |       |
| + 220model_ver                | Library    | \$MODEL_TECH//altera/verilog/220m    |                                                                     |   |       |
| + altera                      | Library    | \$MODEL_TECH//altera/vhdl/altera     |                                                                     |   |       |
|                               | Library    | \$MODEL_TECH//altera/vhdl/altera_l   |                                                                     |   |       |
| altera_Insim_ver              | Library    | \$MODEL_TECH//altera/verilog/altera  |                                                                     |   |       |
|                               | Library    | \$MODEL_TECH//altera/vhdl/altera_mf  |                                                                     |   |       |
| ⊕_ altera_mf_ver              | Library    | \$MODEL_TECH//altera/verilog/altera  |                                                                     |   |       |
| altera_ver                    | Library    | \$MODEL_TECH//altera/verilog/altera  |                                                                     |   |       |
| - cyclone 10gx                | Library    | \$MODEL_TECH//altera/vhdl/cyclone    |                                                                     |   |       |
| cyclone 10gx_hip              | Library    | \$MODEL_TECH//altera/vhdl/cyclone    |                                                                     |   |       |
| E→ cyclone 10gx_hip_v.        | Library    | \$MODEL_TECH//altera/verilog/cyclo   |                                                                     |   |       |
|                               | Library    | \$MODEL_TECH//altera/vhdl/cyclone    |                                                                     |   |       |
| cyclone 10gx_hssi_v           | Library    | \$MODEL_TECH//altera/verilog/cyclo   |                                                                     |   |       |
| + cyclone 10gx_ver            | Library    | \$MODEL_TECH//altera/verilog/cyclo   |                                                                     |   |       |
| + floatfixlib                 | Library    | \$MODEL_TECH//floatfixlib            |                                                                     |   |       |
| tourteennm                    | Library    | \$MODEL_TECH//altera/vhdi/fourtee    |                                                                     |   |       |
| + fourteennm_ct1              | Library    | \$MODEL_IECH//altera/vhdl/fourtee    |                                                                     |   |       |
| tourteennm_ct1_ve             | Library    | \$MODEL_IECH//altera/verling/fourt   |                                                                     |   | _     |
| Tourteennm_ver                | Library    | SMODEL_TECH//altera/verling/fourt    |                                                                     |   |       |
|                               | Library    | \$MODEL_TECH//altera/vndi/220model   |                                                                     |   |       |
| H-M pm_ver                    | Library    | \$MODEL_TECH//aitera/verilog/220m    |                                                                     |   |       |
|                               | Library    | \$MODEL_TECH//05VVIII                |                                                                     |   |       |
| sgate ver                     | Library    | \$MODEL_TECH//altera/verilog/sgate   |                                                                     |   |       |
| State_ver                     | Library    | MODEL_TECH/_/av.etd                  |                                                                     |   |       |
|                               | Library    | \$MODEL_TECH/_/altera/v/bdl/tenom    |                                                                     |   |       |
| tennm ct1                     | Library    | \$MODEL_TECH/_/altera/vhdl/tennm_ct1 |                                                                     |   |       |
| □ □ □ □ tennm_ct1 ver         | Library    | \$MODEL_TECH//altera/verilog/tenn    |                                                                     |   |       |
| a tit ann teacha              |            | ¢                                    |                                                                     |   |       |
| A Transcript                  |            |                                      |                                                                     |   | + @ × |
| couldn't open "tran           | script":   | permission denied                    |                                                                     |   |       |
| <pre># Reading pref.tcl</pre> |            |                                      |                                                                     |   |       |
|                               |            |                                      |                                                                     |   |       |
| ModelSim>                     |            |                                      |                                                                     |   | -     |
| <no design="" loaded=""></no> |            | <no context=""></no>                 |                                                                     |   |       |
| ۱                             |            |                                      |                                                                     |   |       |
|                               | <b>T</b>   |                                      |                                                                     |   |       |
|                               | Intro      | dução à VHDL                         | Prof" Luiza de Macedo Mourelle                                      | 6 |       |

# O primeiro passo é criar um projeto, que irá agregar todos os componentes associados a ele, posteriormente:

## File>New>Project

| ModelSim - INTEL FPG          | A STARTER    | EDITION 2020.1_3                    |                                                                       | – 0 ×    |
|-------------------------------|--------------|-------------------------------------|-----------------------------------------------------------------------|----------|
| File Edit View Comp           | ile Simu     | late Add Library Tools Layout       | Bookmarks Window Help                                                 |          |
| ] 🗈 • 🚘 🔛 🤣 🕼                 | <u>X</u> 🖗 í | 8 12 C   🖉 · A 🗄 🗖 🛛 🕸 1            | 🐉 🚟 🕼 📙 🋊 🏕 🋊 🛛 🏩 - 🏩 🗍 Layout NoDesign 🚽 🛛 ColumnLayout AllColumns 🚽 |          |
| ] 🖏 - 🐴 - 🥵 🖷 - 🗳             | ļ.           |                                     |                                                                       |          |
| Library                       |              |                                     |                                                                       | + a ×    |
| * Name                        | Type         | Path                                |                                                                       | •        |
| +-JII 220model                | Library      | \$MODEL_TECH//altera/vhdl/220model  |                                                                       |          |
| 1 220model_ver                | Library      | \$MODEL_TECH//altera/verilog/220m   |                                                                       |          |
| - di altera                   | Library      | \$MODEL_TECH//altera/vhdl/altera    |                                                                       |          |
| - altera_Insim                | Library      | \$MODEL_TECH//altera/vhdl/altera_l  |                                                                       |          |
| - altera_Insim_ver            | Library      | \$MODEL_TECH//altera/verilog/altera |                                                                       |          |
| - altera_mf                   | Library      | \$MODEL_TECH//altera/vhdl/altera_mf |                                                                       |          |
| - altera_mf_ver               | Library      | \$MODEL_TECH//altera/verilog/altera |                                                                       |          |
| - altera_ver                  | Library      | \$MODEL_TECH//altera/verilog/altera |                                                                       |          |
| - cyclone 10gx                | Library      | \$MODEL_TECH//altera/vhdl/cyclone   |                                                                       |          |
| cyclone 10gx_hip              | Library      | \$MODEL_TECH//altera/vhdl/cyclone   |                                                                       |          |
| cyclone 10gx_hip_v            | Library      | \$MODEL_TECH//altera/verilog/cyclo  |                                                                       |          |
| + cyclone 10gx_hssi           | Library      | \$MODEL_TECH//altera/vhdl/cyclone   |                                                                       |          |
| + cyclone 10gx_hssi_v.        | Library      | \$MODEL_TECH//altera/verilog/cyclo  | M Create Project A                                                    |          |
| - cyclone 10gx_ver            | Library      | \$MODEL_TECH//altera/verilog/cyclo  | Project Name                                                          |          |
| I floatfixlib                 | Library      | \$MODEL_TECH//floatfixlib           |                                                                       |          |
|                               | Library      | \$MODEL_TECH//altera/vhdl/fourtee   | •                                                                     |          |
| □ fourteennm_ct1              | Library      | \$MODEL_TECH//altera/vhdl/fourtee   | Project Location                                                      |          |
| Furteennm_ct1_ve              | . Library    | \$MODEL_TECH//altera/verilog/fourt  | hojectededini<br>modelnim pap (nin23) lorn Preuvo                     |          |
| - fourteennm_ver              | Library      | \$MODEL_TECH//altera/verilog/fourt  |                                                                       |          |
|                               | Library      | \$MODEL_TECH//altera/vhdl/220model  |                                                                       |          |
| E-II lpm_ver                  | Library      | \$MODEL_TECH//altera/verilog/220m   | Default Library Name                                                  |          |
| osvvm                         | Library      | \$MODEL_TECH//osvvm                 | Work                                                                  |          |
| + 1 sgate                     | Library      | \$MODEL_TECH//altera/vhdl/sgate     |                                                                       |          |
| - sgate_ver                   | Library      | \$MODEL_TECH//altera/verilog/sgate  | Copy Settings From                                                    |          |
| - sv_std                      | Library      | \$MODEL_TECH//sv_std                | modelsim_ase/modelsim.ini Browse                                      |          |
| E-11 tennm                    | Library      | \$MODEL_TECH//altera/vhdl/tennm     | C Copy Library Mappings 🙃 Reference Library Mappings                  |          |
| E-1 tennm_ct1                 | Library      | \$MODEL_TECH//altera/vhdl/tennm_ct1 |                                                                       |          |
|                               | Library      | \$MODEL_TECH//altera/verilog/tenn   | OK Concel                                                             | •        |
| ) •••                         |              |                                     |                                                                       |          |
| 📔 Transcript 💷                |              |                                     |                                                                       |          |
| couldn't open "trans          | cript":      | permission denied                   |                                                                       | <u>^</u> |
| <pre># Reading pref.tcl</pre> |              |                                     |                                                                       |          |
|                               |              |                                     |                                                                       |          |
| ModelSim>                     |              |                                     |                                                                       |          |
| <u> </u>                      |              |                                     |                                                                       | <b>T</b> |
| <no design="" loaded=""></no> |              | <no context=""></no>                |                                                                       | 1.       |
|                               |              |                                     |                                                                       |          |
|                               | ntro         | ducão à VHDL                        | Prof <sup>a</sup> Luiza de Macedo Mourelle                            | 7 /      |
|                               | 11110        | nnyno n IIDD                        |                                                                       | /        |

Project Name: insira o nome do projeto, e.g. projetomux2x1

- Project Location>Browse... e selecione a pasta onde o projeto irá ser armazenado, utilizando uma pasta diferente da que contém o Modelsim (intelFPGA\_pro); neste momento, podemos criar a pasta com o nome ProjetoMux2x1
- Default Library: work
- Copy Settings From: modelsim\_ase/modelsim.ini
- Selecione Reference Library Mappings.

| ModelSim - INTEL FPG                                                                                                    | ga starte | R EDITION 2020.1_3                     | - 0                                                                     |
|----------------------------------------------------------------------------------------------------|-----------|----------------------------------------|-------------------------------------------------------------------------|
| e Edit View Comp                                                                                                    | oile Simu | ulate Add Library Tools Layout Bookmar | ks Window Help                                                          |
| 🖹 • 🚘 🗑 🧐 🏐                                                                                                    | X 🖗 (     | 🖁 🎦 그   💿 - 🗛 🖶 🗖 🛛 🕸 🎇 🖉              | 🕻 🎽 📄 🋊 🖓 🋊 👔 - 🏤 - 🏦 📙 Layout NoDesign 🛛 🗹 📔 ColumnLayout AllColumns 🗨 |
| 🤹 🚜 • 🤣 🕰 • 🥥                                                                                                    | 3         |                                        |                                                                         |
| Library                                                                                                    |           |                                        |                                                                         |
| Name                                                                                                    | Type      | Path                                   |                                                                         |
| 220model                                                                                                    | Library   | \$MODEL_TECH//altera/vhdl/220model     |                                                                         |
| 220model_ver                                                                                                    | Library   | \$MODEL_TECH//altera/verilog/220m      |                                                                         |
| altera                                                                                                    | Library   | \$MODEL_TECH//altera/vhdl/altera       |                                                                         |
| altera_Insim                                                                                                    | Library   | \$MODEL_TECH//altera/vhdl/altera_l     |                                                                         |
| altera_Insim_ver                                                                                                    | Library   | \$MODEL_TECH//altera/verilog/altera    |                                                                         |
| altera_mf                                                                                                    | Library   | \$MODEL_TECH//altera/vhdl/altera_mf    |                                                                         |
| altera_mf_ver                                                                                                    | Library   | \$MODEL_IECH//altera/verilog/altera    |                                                                         |
| allera_ver                                                                                                    | Library   | \$MODEL_TECH//altera/verilog/altera    |                                                                         |
| cyclone 10gx hin                                                                                                    | Library   | \$MODEL_TECH//altera/vhdi/cydone       |                                                                         |
| cvclone 10ax hip v                                                                                                    | . Library | \$MODEL_TECH//altera/verilog/cvclo     |                                                                         |
| cyclone 10gx_hssi                                                                                                    | Library   | \$MODEL_TECH//altera/vhdl/cyclone      | To to the Y                                                             |
| cyclone 10gx_hssi_v                                                                                                    | Library   | \$MODEL_TECH//altera/verilog/cyclo     | M Create Project X                                                      |
| cyclone 10gx_ver                                                                                                    | Library   | \$MODEL_TECH//altera/verilog/cyclo     | Project Name                                                            |
| floatfixlib                                                                                                    | Library   | \$MODEL_TECH//floatfixlib              | projetomux2x1                                                           |
| fourteennm                                                                                                    | Library   | \$MODEL_TECH//altera/vhdl/fourtee      |                                                                         |
| fourteennm_ct1                                                                                                    | Library   | \$MODEL_TECH//altera/vhdl/fourtee      | Project Location                                                        |
| fourteennm_ct1_ve                                                                                                    | Library   | \$MODEL_TECH//altera/verilog/fourt     | OneDrive/Documentos/ProjetoMux2x1 Browse                                |
| fourteennm_ver                                                                                                    | Library   | \$MODEL_TECH//altera/verilog/fourt     |                                                                         |
| In International International | Library   | \$MODEL_TECH//altera/vndi/220model     | Default Library Name                                                    |
|                                                                                                    | Library   | MODEL_TECH//altera/verligg/220m        | work                                                                    |
| soate                                                                                                    | Library   | \$MODEL_TECH/_/altera/vhdl/coate       |                                                                         |
| sgate ver                                                                                                    | Library   | \$MODEL_TECH//altera/verilog/sgate     | Copy Settings From                                                      |
| sv std                                                                                                    | Library   | \$MODEL TECH//sv std                   | modelsim_ase/modelsim.ini Browse                                        |
| tennm                                                                                                    | Library   | \$MODEL_TECH//altera/vhdl/tennm        | C Copy Library Mappings 🙃 Reference Library Mappings                    |
| tennm_ct1                                                                                                    | Library   | \$MODEL_TECH//altera/vhdl/tennm_ct1    |                                                                         |
| tennm_ct1_ver                                                                                                    | Library   | \$MODEL_TECH//altera/verilog/tenn      | OK Cancel                                                               |
|                                                                                                    |           |                                        |                                                                         |
| anscript                                                                                                    |           |                                        |                                                                         |
| ldn't open "trans<br>eading pref tol                                                                                                    | script":  | permission denied                      |                                                                         |
| eading pier.cor                                                                                                    |           |                                        |                                                                         |
| elSim>                                                                                                    |           |                                        |                                                                         |
|                                                                                                    |           |                                        |                                                                         |
| <b>D</b> ( ) ( ) ( )                                                                                                    |           | Alla Captauth                          |                                                                         |

Feche a janela Add items to the Project.

Agora temos uma nova janela, designada Project, ao lado de Library. Selecione a janela Library, onde poderá observar a presença da pasta work, com a informação de que está vazia (empty). É nessa biblioteca que todos os componentes que comporão o mux2x1 serão montados. Não faça alterações nessa pasta!

Agora vamos criar o nosso primeiro componente. Selecione a janela Project e, em seguida:

File>New>Source>VHDL

Uma nova janela (Untitled-1.vhd) é disponibilizada à direita de Project, onde iremos editar a descrição da entidade do mux2x1, conforme elaborado anteriormente.

Introdução à VHDL

*Prof<sup>a</sup>.Luiza de Macedo Mourelle* 

| (                                                                                                    |                         |
|----------------------------------------------------------------------------------------------------|-------------------------|
| ModelSim - INTEL FPGA STARTER EDITION 2020.1 3                                                                | – – ×                   |
| File Edit View Compile Simulate Add Source Tools Lavout Bookmarks Window Help                                 |                         |
| ■ · 😂 ■ 🗇 番   ¾ 角 🛍 으   ○ · 🐴 🚍 🗖   🦠 🎘 🛱 🧸 🔀   ‡ 🌧 ‡   ¾ · 즲 - ஆ   Layout NoDesign                           | ColumnLayout AllColumns |
|                                                                                                    |                         |
| 🕮 Project - C:/Users/ldmm/OneDrive/Documentos/ProjetoMux2x1/projetomux2x1 =================================== | vhd - Default *; 🕇 🗗 🗴  |
| Image: Name         A         Status         Type         Order         Modified         Ln#                  |                         |
| <pre>2 port (A,B,C: in bit; S: out bit); 3 end mux2x1; </pre>                                                 |                         |
| All Library × 🕮 Project ×                                                                                     | >                       |
| A Transcript                                                                                                  | : <u>+</u> ] ø          |
| <pre>couldn't open "transcript": permission denied # Reading pref.tcl # Loading project projecomux2x1</pre>   | Ē                       |
|                                                                                                    | -                       |
| production /                                                                                                  | <u></u>                 |
| Introdução à VHDI Prof <sup>a</sup> Luiza da Maca                                                             | Mouralla 11             |

Em seguida, vamos salvá-lo:

➢ File>Save As...

Na janela Save As, observe que a pasta corresponde à que foi criada para o projeto (ProjetoMux2x1). Atribua o nome ao componente, *i.e.* mux2x1, e salve na pasta do projeto. Não guarde nada na pasta work!

Selecione a janela Project e, em seguida:

Project>Add to Project>Existing File...

Na janela Add file to Project, no campo File Name, insira o nome do arquivo que contém a descrição da entidade do componente mux2x1, *i.e.* mux2x1. Você também pode utilizar o botão Browse, que permitirá visualizar a pasta ProjetoMux2x1, onde se encontra o arquivo mux2x1.vhd.

Introdução à VHDL

Prof<sup>a</sup>.Luiza de Macedo Mourelle

| (                                                                                                    |                                                                                   |
|----------------------------------------------------------------------------------------------------|-----------------------------------------------------------------------------------|
| ModelSim - INTEL FPGA STARTER EDITION 2020.1_3                                                                                      | X                                                                                 |
| File Edit View Compile Simulate Add Project Tools Layout Bookmarks Wir                                                              | ndow Help                                                                         |
| E • ☞ 🖬 ♥ 善   ½ Pa @ ⊇ ≙   ⊘ • A h h 🗖   🕸 🕮 🚑 🕅                                                                                    | 🕈 🌣 🛊 🛔 🍰 - 🚵 - 🏦 🛛 Layout NoDesign 🚽 🔤 ColumnLayout AllColumns 🚽                 |
|                                                                                                    |                                                                                   |
| Project - C:/Users/Idmm/OneDrive/Documentos/ProjetoMux2x1/projetomux2x1                                                             | z + 🗗 🗙 H C:/Users/Idmm/OneDrive/Documentos/ProjetoMux2x1/mux2x1 - Default // 🖉 2 |
|                                                                                                    | <pre>     Interface in the stype</pre>                                            |
| Library X Project X                                                                                                    |                                                                                   |
| <pre>Transcript couldn't open "transcript": permission denied # Reading pref.tcl # Loading project projetomux2x1 ModelSim&gt;</pre> |                                                                                   |
| Project : projetomux2x1 <no d<="" td=""><td>Design Loaded &gt;</td></no>                                                            | Design Loaded >                                                                   |
| Introdução à VHDI                                                                                                    | Prof <sup>a</sup> I viza de Macedo Mourelle 13                                    |

Na janela Project, observe que o arquivo torna-se visível, com um ponto de interrogação em Status, significando que ainda não foi compilado. O processo de compilação verifica se o código está correto e, neste caso, gera a representação interna utilizada pelo simulador. Selecione o arquivo mux2x1 e compile-o:

Compile>Compile Selected

Na janela Transcript, aparece a mensagem "Compile of mux2x1 was successful" e, na janela Project, o atributo Status recebe  $\checkmark$ .

Vamos introduzir um erro no modelo, para ver como tratá-lo. Na janela de edição, retiramos o ; ao final da linha 2:

```
entity mux2x1 is
port (A,B,C: in bit; S: out bit)
end mux2x1;
```

Introdução à VHDL

*Prof<sup>a</sup>Luiza de Macedo Mourelle* 

Em seguida, vamos salvá-lo:

➢ File>Save

Na janela Project, observe que o arquivo mux2x1 apresenta um ? no atributo Status, indicando que requer compilação. Selecione o arquivo mux2x1 e o compile novamente:

Compile>Compile Selected

Na janela Transcript, aparece a mensagem "Compile of mux2x1 failed with 1 errors" e, na janela Project, o atributo Status recebe X. Ao selecionar duas vezes a mensagem, aparece a janela "mux2x1 – Unsuccessful Compile", indicando o erro na linha (3) e sugerindo que seja a falta do ;.

Introdução à VHDL

Prof<sup>a</sup>.Luiza de Macedo Mourelle

|                                                            | Add Transcript Tools             | Layout Bookmarks                                                                                                    | Window H                 | lelp<br>  🖹 • 🏊 • 🔝      | Layout NoDesign                      |                   | ColumnLayout AllColumns |     |      |
|------------------------------------------------------------|----------------------------------|----------------------------------------------------------------------------------------------------|--------------------------|--------------------------|--------------------------------------|-------------------|-------------------------|-----|------|
| 8 × 🛂 + 🤪 📹 + 🔩  ] X.<br>Project - C: Alsers /dmm/OneDrive | Documentos ProjetoMux2x1/orojeto | ww2v1                                                                                                    |                          | C: / Isers /dmm/Or       | peDrive /Documentos /ProjetoM        | uv2v1/muv2v1      | - Default               |     | +    |
| ame 🛆 Status 1                                             | Type Orde Modified               |                                                                                                    |                          | Ln#                      | iebrive/bocumentos/Projetoi-         | 0.727.1/110.727.1 | - Derburt               |     | •    |
| 🛉 mux2x1 🛛 🗙 \                                             | /HDL 0 07/31/2020 07:56:18       |                                                                                                    |                          | 1 entit<br>2 port        | y mux2x1 is<br>(A.B.C: in bit: S: ou | t bit)            |                         |     |      |
|                                                            |                                  | <b>muy</b> 2y1                                                                                                    | Insuccessful             | Compile                  | (11/2) 01 21 220, 21 00              |                   | ×                       |     |      |
|                                                            |                                  | M mux2x1                                                                                                    | mla 2002                 | complicit state          | -none C. (Hanna (1 dam (             | De Duirre (De     | autoration (Pro A       |     |      |
|                                                            |                                  | ojetoMux2x1/m                                                                                                    | ux2x1                    | explicit -stats          | =none c:/osers/idmm/c                | JneDrive/DC       | cumentos/Pr             |     |      |
|                                                            |                                  | Model Technol<br>r 28 2020                                                                                                    | ogy ModelS               | im - Intel FPGA          | Edition vcom 2020.1                  | _3 Compiler       | 2020.04 Ap              |     |      |
|                                                            |                                  | Loading pa                                                                                                    | ckage STAN               | IDARD                    |                                      |                   |                         |     |      |
|                                                            |                                  | Compiling<br>** Error: C:/                                                                                                    | entity mux<br>Users/ldmm | (2x1<br>N/OneDrive/Docum | entos/ProjetoMux2x1/m                | nux2x1(3):        | near "end":             |     |      |
|                                                            |                                  | (vcom-1576)                                                                                                    | expecting                | 1914                     |                                      |                   |                         |     |      |
|                                                            |                                  |                                                                                                    |                          |                          |                                      |                   |                         |     |      |
|                                                            |                                  |                                                                                                    |                          |                          |                                      |                   |                         |     |      |
|                                                            |                                  |                                                                                                    |                          |                          |                                      |                   |                         |     |      |
|                                                            |                                  |                                                                                                    |                          |                          |                                      |                   |                         |     |      |
|                                                            |                                  |                                                                                                    |                          |                          |                                      |                   |                         |     |      |
|                                                            |                                  |                                                                                                    |                          |                          |                                      |                   |                         |     |      |
|                                                            |                                  |                                                                                                    |                          |                          |                                      |                   |                         |     |      |
|                                                            |                                  |                                                                                                    |                          |                          |                                      |                   |                         |     |      |
|                                                            |                                  |                                                                                                    |                          |                          |                                      |                   |                         |     |      |
|                                                            |                                  |                                                                                                    |                          |                          |                                      |                   |                         |     |      |
| 1000                                                       |                                  |                                                                                                    |                          |                          |                                      |                   | <u> </u>                |     |      |
| Library 🛛 🛗 Project 🗶                                      |                                  | 4                                                                                                    |                          |                          |                                      |                   | >                       |     |      |
| ranscript                                                  |                                  |                                                                                                    |                          |                          |                                      |                   | Close                   |     |      |
| ompile of mux2x1 was su                                    | uccessful.                       |                                                                                                    |                          |                          |                                      |                   |                         |     |      |
| ompile of mux2x1 was su<br>ompile of mux2x1 failed         | with 1 errors.                   |                                                                                                    |                          |                          |                                      |                   |                         |     |      |
|                                                            |                                  |                                                                                                    |                          |                          |                                      |                   |                         |     |      |
| eiSim>                                                     |                                  |                                                                                                    |                          |                          |                                      |                   |                         |     |      |
|                                                            | Proie                            | ct:projetomux2x1 <no< td=""><td>Design Loader</td><td>d&gt;</td><td><no context=""></no></td><td>1000</td><td></td><td>10-</td><td>r.c.</td></no<> | Design Loader            | d>                       | <no context=""></no>                 | 1000              |                         | 10- | r.c. |
|                                                            |                                  |                                                                                                    |                          |                          |                                      |                   |                         |     |      |
|                                                            |                                  |                                                                                                    |                          |                          |                                      |                   |                         |     |      |
|                                                            |                                  |                                                                                                    |                          |                          |                                      |                   |                         |     |      |
|                                                            |                                  |                                                                                                    |                          |                          |                                      |                   |                         |     |      |
|                                                            |                                  |                                                                                                    |                          |                          |                                      |                   |                         |     |      |

Feche a janela "mux2x1 – Unsuccessful Compile" e retorne para a janela de edição. Observe que o erro não está na linha 3, mas nas imediações desta. Neste caso, ao final da linha 2. Vamos corrigir, incluindo o ; e, em seguida, salvá-lo:

≻File>Save

Na janela Project, selecione o arquivo mux2x1 e compile-o novamente:

Compile>Compile Selected

Na janela Transcript, aparece a mensagem "Compile of mux2x1 was successful" e, na janela Project, o atributo Status recebe  $\checkmark$ .

Na janela Library, observe que a work não está mais vazia. Selecione o botão + ao lado da work. Agora temos, nesta biblioteca, a entidade (E) mux2x1. Novamente, não faça qualquer alteração/manipulação em qualquer elemento desta janela! Você pode somente consultar, selecionando o botão +.

Agora, vamos especificar a arquitetura do componente mux2x1. Selecione a janela Project e, em seguida:

File>New>Source>VHDL

Observe que uma nova janela de edição aparece (Untitled-1.vhd), mantendo a anterior (mux2x1). Na nova janela, vamos editar a descrição da arquitetura do mux2x1, no domínio comportamental algorítmico, conforme elaborado anteriormente.

Introdução à VHDL

Prof<sup>a</sup>.Luiza de Macedo Mourelle

| 1                                                                                  |                                                                        |                                                                          |                                                                                                    |                           |    |       |
|------------------------------------------------------------------------------------|------------------------------------------------------------------------|--------------------------------------------------------------------------|----------------------------------------------------------------------------------------------------|---------------------------|----|-------|
| ModelSim - INTEL FPGA STARTER EDITION 2020.1_3                                     |                                                                        |                                                                          |                                                                                                    |                           | -  | ×     |
| File Edit View Compile Simulate Add Source Tools La                                | ayout Bookmarks Window Hel                                             | р                                                                        |                                                                                                    |                           |    |       |
| 🖹 • 😅 🖨 🍏 🍜   🧎 🎕 🍄 🗅 🔅   🔕 • 🛤 🏗 🗖                                                | 🕸 🛱 🖽 🌠 🕺   🕴 🏞                                                        | :   <b>*</b> • <b>*</b> • <b>*</b>                                       | Layout NoDesign                                                                                                    | ColumnLayout AllColumns   |    |       |
| │ <b>ぺ - ぺ - ♀</b> ┫ - ♀ │ X• X 🖻 🕺                                                |                                                                        |                                                                          |                                                                                                    |                           |    |       |
| Project - C:/Users/Idmm/OneDrive/Documentos/ProjetoMux2x1/projeto                  | mux2x1 + 🛃 🗙                                                           | H C:/Users/Idmm/One                                                      | Drive/Documentos/ProjetoMux2x1/Ur                                                                                                    | ntitled-1.vhd - Default * |    |       |
| ▼Name △ StatusType Orde Modified                                                   | -                                                                      | Ln#                                                                      | octure algorithics of muri                                                                                                    | ) el ic                   |    |       |
|                                                                                    |                                                                        | 2 Degin<br>3 0<br>4<br>5<br>6<br>7 0<br>8<br>9<br>10 end al<br>10 end al | <pre>process (A,B,C) begin     if C = '0'         then S &lt;         else S &lt;         end if; end process; goritmica; defende</pre> | (= A;<br>(= B;            |    |       |
| •                                                                                  | •                                                                      | <                                                                        |                                                                                                    |                           |    | >     |
| Library 🗙 🛗 Project 🗙                                                              | 4 >                                                                    | H mux2x1 × H U                                                           | ntitled-1.vhd * ×                                                                                                    |                           |    | <     |
| A Transcript                                                                       |                                                                        |                                                                          | _ /////                                                                                                    |                           |    |       |
| <pre># Compile of mux2xl was successful. # Compile of mux2xl was successful.</pre> |                                                                        |                                                                          |                                                                                                    |                           |    | -     |
| # Compile of mux2x1 was successful.                                                |                                                                        |                                                                          |                                                                                                    |                           |    |       |
| ModelSim>                                                                          |                                                                        |                                                                          |                                                                                                    |                           |    |       |
| n: 10 Col: 16 ** Proi                                                              | ert <mark>: proietomux2x1 <no design="" loade<="" mark=""></no></mark> | ≥d>                                                                      | <no context=""></no>                                                                                                    |                           |    | 20-10 |
| Introdução à VHD.                                                                  | L                                                                      | Prof <sup>a</sup> .                                                      | Luiza de Mace                                                                                                    | edo Mourelle              | 19 | ) /   |

## File>Save As...

Vamos atribuir o nome mux2x1algoritmica para o arquivo que irá conter a especificação da arquitetura algoritmica.

Selecione a janela Project e, em seguida:

Project>Add to Project>Existing File...

Na janela Add file to Project, no campo File Name, insira o nome do arquivo que contém a especificação da arquitetura algorítmica do componente mux2x1, *i.e.* mux2x1algoritmica (sem acento!).

Na janela Project, selecione o arquivo mux2x1algoritmica e, em seguida, compile-o:

Compile>Compile Selected

Introdução à VHDL

Prof<sup>a</sup>.Luiza de Macedo Mourelle

Na janela Transcript, aparece a mensagem "Compile of mux2x1algoritmica was successful" e o atributo Status recebe  $\checkmark$ .

Na janela Library, selecione o botão + da work. Selecione o botão + junto à entidade (E) mux2x1. Agora temos a arquitetura (A) algoritmica do mux2x1. Novamente, não faça qualquer alteração/ manipulação em qualquer elemento desta janela! Você pode somente consultar, selecionando o botão +.

Pronto, o componente mux2x1 já está pronto na biblioteca work! O próximo passo é verificar se o componente mux2x1 funciona de acordo com a tabela verdade, apresentada anteriormente.

Para tal, vamos criar o componente testbenchmux2x1 já elaborado. Veja que o projeto continua o mesmo (projetomux2x1.mpf), já que testbenchmux2x1 é parte desse projeto!

Introdução à VHDL

Prof<sup>a.</sup>Luiza de Macedo Mourelle

| Image: Image: | ; <u>+</u> øj.    |
|----------------------------------------------------------------------------------------------------|-------------------|
| <pre>Image: C:/Users/domm/UneDrve/Documentos/ProjetoMux2x1/projetoMux2x1 image: Image: C:/Users/domm/OneDrive/Documentos/ProjetoMux2x1/Untitled-1.vhd - Default *</pre>                                                                                                    | <u>+</u> <u>e</u> |
|                                                                                                    |                   |
| ↓     ↓     ↓     ↓     ↓     ↓     ↓     ↓     ↓     ↓     ↓     ↓     ↓     ↓     ↓     ↓     ↓     ↓     ↓     ↓     ↓     ↓     ↓     ↓     ↓     ↓     ↓     ↓     ↓     ↓     ↓     ↓     ↓     ↓     ↓     ↓     ↓     ↓     ↓     ↓     ↓     ↓     ↓     ↓     ↓     ↓     ↓     ↓     ↓     ↓     ↓     ↓     ↓     ↓     ↓     ↓     ↓     ↓     ↓     ↓     ↓     ↓     ↓     ↓     ↓     ↓     ↓     ↓     ↓     ↓     ↓     ↓     ↓     ↓     ↓     ↓     ↓     ↓     ↓     ↓     ↓     ↓     ↓     ↓     ↓     ↓     ↓     ↓     ↓     ↓     ↓     ↓     ↓     ↓     ↓     ↓     ↓     ↓     ↓     ↓     ↓     ↓     ↓     ↓     ↓     ↓     ↓     ↓     ↓     ↓     ↓     ↓     ↓     ↓     ↓     ↓     ↓     ↓     ↓     ↓     ↓     ↓     ↓     ↓     ↓     ↓     ↓     ↓     ↓     ↓     ↓     ↓     ↓     ↓     ↓     ↓ </td <td>&gt;</td>                                                                                                    | >                 |

## File>Save As...

Na janela Save As, atribua o nome ao componente, *i.e.* testbenchmux2x1, e salve-o.

Selecione a janela Project e, em seguida:

Project>Add to Project>Existing File...

Na janela Add file to Project, no campo File Name, insira o nome do arquivo que contém a descrição da entidade e arquitetura do componente testbenchmux2x1, *i.e.* testbenchmux2x1.

Na janela Project, selecione o arquivo testbenchmux2x1:

Compile>Compile Selected

Introdução à VHDL

Na janela Transcript, aparece a mensagem "Compile of testbenchmux2x1 was successful" e o atributo Status recebe **√**.

Na janela Library, selecione o botão + ao lado da work. Agora temos, nesta biblioteca, a entidade (E) testbenchmux2x1. Selecione o botão + junto à entidade e teremos a arquitetura (A) estrutural do testbenchmux2x1.

No caso do testbenchmux2x1, elaboramos a entidade e a arquitetura em um mesmo arquivo (testbenchmux2x1). No processo de compilação, as duas especificações são identificadas para a montagem da biblioteca work!

A vinculação da arquitetura à entidade se faz a partir do cabeçalho em architecture, onde se declara o nome da arquitetura (estrutural) e a qual entidade corresponde (testbenchmux2x1).

Introdução à VHDL

Prof<sup>a</sup>Luiza de Macedo Mourelle

A simulação se faz a partir do testbenchmux2x1, que é onde o componente a ser testado é invocado e os estímulos especificados!

Na guia de comandos, no topo da página:

Simulate>Start Simulation...

Na janela Start Simulation, selecione o botão + ao lado de work e, em seguida, selecione a entidade testbenchmux2x1.No campo Resolution, escolha ns (nanosegundos).

> OK

Aguarde até que a janela sim esteja disponível do lado esquerdo, ao lado de Library e Project.

| Edit View Compile Simulate Add Project Tools Layout Bookmarks                                                                                                    | Window Help                                                                                                    |                                                                                                    |                         | - 🗆   |
|----------------------------------------------------------------------------------------------------|----------------------------------------------------------------------------------------------------|----------------------------------------------------------------------------------------------------|-------------------------|-------|
| · 🖆 🖬 🗇 🍯   👔 🖿 🎕 😂 🖆   🕢 - 🗛 🏪 🧰 🗍 🧇 🛱 🕮 🚑 🖻                                                                                                    | 1 · · · 1   * · · *   2                                                                                                    | Layout NoDesign                                                                                                    | ColumnLayout AllColumns |       |
| • • • • • • • • • • • • • • • • • • •                                                                                                    |                                                                                                    |                                                                                                    |                         |       |
| ject - C:/Users/Idmm/OneDrive/Documentos/ProjetoMux2x1/projetomux2x1 ===================================                                                                                                    | H C:/Users/Idmm/On                                                                                                    | eDrive/Documentos/ProjetoMux2x1/tes                                                                                                    | tbenchmux2x1 - Default  | <br>; |
| mux2x1       VHDL       0       07/31/2020       08:09:49          mux2x1algoritmica       VHDL       1       07/31/2020       08:16:26          testbenchmux2x1       VHDL       2       07/31/2020       08:43:04          rary       Image: State State Sta | 1       entity         2       end te         3       archit         5       compor         6       compor         7       port         8       end cc         9       signal         M       Start Simulation         Design       VHDL         Verilog       Verilog         VName | r testbenchmux2xl is<br>stbenchmux2xl;<br>ecture estrutural of testbe<br>ent mux2xl<br>A,B,C: in bit; S: out bit);<br>mponent;<br>. sigA,sigB,sigC,sigS: bit;<br>Ubrary C:/Users/dmm/OneDr<br>Entity C:/Users/dmm/OneDr<br>Entity C:/Users/dmm/OneDr<br>Library \$MODEL_TECH/alte<br>Library \$MODEL_TECH/alte<br>Library \$MODEL_TECH/alte<br>Library \$MODEL_TECH/alte<br>Library \$MODEL_TECH/alte<br>Library \$MODEL_TECH/alte<br>Library \$MODEL_TECH/alte<br>Library \$MODEL_TECH/alte | enchmux2x1 1s           |       |
| <pre>pile of testbenchmux2x1 failed with 1 errors.<br/>pile of testbenchmux2x1 failed with 1 errors.<br/>pile of testbenchmux2x1 was successful.</pre>                                                                                                    |                                                                                                    |                                                                                                    | OK Cancel               |       |
| im>                                                                                                    |                                                                                                    |                                                                                                    |                         | <br>  |
| Project : projetomux2x1 <                                                                                                    | No Design Loaded>                                                                                                    | \$MODEL_TECH//altera/verilog/altera                                                                                                    | mf                      | 20:50 |

Observe que, na janela de edição, temos uma aba Wave, que corresponde à janela onde os resultados de simulação serão amostrados na forma de ondas quadradas.

Na janela sim, selecione o testbenchmux2x1:

Add>To Wave>All items in the region

Na janela Wave, primeira coluna, aparecem os sinais descritos no testbenchmux2x1. Na segunda coluna, temos os valores binários dos respectivos sinais. A terceira coluna servirá para amostrar as formas de onda ao longo do tempo de simulação.

| • 🚅 🔒 🖏 🎒            | X 🖻 🛍 .                                                      | Ω⊇∣⊚∙                                                                    | M 🗄 🖬                                                                                                    | 🕸 🗱 🖉                                                       | 3 🛣 🛛 🔁 🕯                                                                                                    | (m m)   [           | 100 ns                                          | ÷ 1 1 1                                                                                                   | 🗙 😂   🙎      | n 🖞 🖉      | 🕴 🏵 1     | t 🗼 - 🔝            | - 🏦 📗 | Layout Simula | te  |      |
|----------------------|--------------------------------------------------------------|--------------------------------------------------------------------------|----------------------------------------------------------------------------------------------------|-------------------------------------------------------------|----------------------------------------------------------------------------------------------------|---------------------|-------------------------------------------------|----------------------------------------------------------------------------------------------------|--------------|------------|-----------|--------------------|-------|---------------|-----|------|
| lumnLayout AllColu   | mns                                                          |                                                                          | - I I I I I I I I I I I I I I I I I I I                                                                                                    | • 🐴 • 🧬 🐴 •                                                 | • 🝕 🛛 X< >X                                                                                                    | 8 🖌 🛛               | 1 0 1/0                                         | AU 🧼                                                                                                    | N 🖪 🕸        |            | -<br>     | <u></u> <u>+</u> → | 1.1.  |               |     |      |
| • →€ • 🐎 🛛 Seard     | n:                                                           |                                                                          | (1) (1) (1) (1) (1) (1) (1) (1) (1) (1)                                                                                                    | ା ତ୍ତ୍ର 🔍 🧕                                                 | s 18 🧟 🛛 🔳                                                                                                    |                     | <b>.</b>                                        | r j                                                                                                    |              |            |           |                    |       |               |     |      |
| m - Default          |                                                              |                                                                          | 🔷 Object                                                                                                    | s ::::::                                                    | ; + @ >                                                                                                    | Wave                | - Default 🚃                                     |                                                                                                    |              |            |           |                    |       |               |     |      |
| tance                | Design unit                                                  | Design unit type                                                         | ▼ Name                                                                                                    |                                                             | Va 🔄 🗖 Now 🗲                                                                                                    | <b>\$</b> 1+        |                                                 |                                                                                                    | Msgs         |            |           |                    |       |               |     |      |
| testbenchmux2x1      | testbench<br>mux2x1(al<br>testbench<br>testbench<br>standard | Architecture<br>Architecture<br>Process<br>Process<br>Process<br>Package | <ul> <li>sig</li> <li>sig</li> <li>sig</li> <li>sig</li> <li>sig</li> <li>sig</li> <li>sig</li> <li>sig</li> <li>sig</li> <li>sig</li> <li>sig</li> <li>sig</li> <li>sig</li> <li>sig</li> <li>sig</li> <li>integer</li> <li>integer</li></ul> | A<br>B<br>C<br>S<br>ses (Active)<br>=16<br>=15<br>=14<br>=3 | 0 Signal In<br>0 Signal In<br>0 Signal In<br>0 Signal In<br>1<br>1<br>1<br>1<br>1<br>1<br>1<br>1<br>1<br>1<br>1<br>1<br>1 |                     | /testbenchmux<br>/testbenchmux<br>/testbenchmux | 2x1/sigA         0           2x1/sigB         0           2x1/sigC         0           2x1/sigS         0 |              |            |           |                    |       |               |     |      |
|                      |                                                              |                                                                          |                                                                                                    |                                                             |                                                                                                    | ≗≣⊙<br>@ <b>∦</b> 9 | )                                               | Now<br>Cursor 1                                                                                           | 0 ns<br>0 ns | ns<br>0 ns | 200 ns    | 40                 | 10 ns | 600 ns        | 800 | ns   |
| hrary 👻 Ittl Project | U Daim V                                                     | •                                                                        |                                                                                                    |                                                             |                                                                                                    |                     |                                                 | 1algoritmica                                                                                              | 1 testhenchm |            | lmuv2v1 ∀ |                    |       |               |     |      |
| Jary A E Project     |                                                              | ×1,                                                                      |                                                                                                    |                                                             |                                                                                                    |                     |                                                 |                                                                                                    |              |            |           |                    |       |               |     |      |
| anscript             | oenchmux2x1<br>x1(algoritm<br>enchmux2x1/                    | (estrutural)<br>nica)<br>*                                               | New O                                                                                                    |                                                             | . <u>p</u>                                                                                                    |                     |                                                 |                                                                                                    |              |            |           |                    |       |               |     |      |
|                      |                                                              |                                                                          |                                                                                                    |                                                             |                                                                                                    |                     |                                                 |                                                                                                    |              |            |           |                    |       |               |     | 5:20 |

- Simulate>Runtime Options
- Selectione Binary
- $\blacktriangleright$  Default Run = 100 ns

Observe se o campo Iteration Limit é diferente de 0.

≻ OK

ModelSim - INTEL FPGA STARTER EDITION 2020.1 3 đ  $\times$ File Edit View Compile Simulate Add Wave Tools Layout Bookmarks Window Help 🖹 • 🚘 🖶 🍩 🎒 | 🐰 🖻 🛍 🕰 💭 🔅 | 🔕 • 🗛 🔡 🗖 100 ns 🛊 🚉 🚉 🚉 👬 🔊 🕇 🛃 - 👧 - 🏦 ٢ 2 🗄 🔊 🕺 ሜ 👔 ΞŦ 1 Layout Simulate ▼ (m) (m) - 🞣 - 🥵 🖓 - 🥵 ColumnLayout AllColumns \* 0 1/0 🗍 🚛 🏄 🖪 🚸 🖽 🏗 **`← →** X∢>X ⊠ R. ¥. . . 1 w 10 m 8 🙉 Q Q 🖉 🧏 🐘 B+ - →E - 🐌 Search: 🖉 sim - Default Wave - Default = :+ 🗗 🗙 :+ @ × 술 Objects + 🗗 🗙 ▼ Instance Design unit Design unit type ▼ Name Va 🔄 🗖 Now 🌶 🕨 **.** . . testbench... Architecture Signal Int /testbenchmux2x1/sigA 0 + 🗾 componente mux2x1(al... Architecture sigB Signal Int /testbenchmux2x1/sigB 0 🅘 line\_14 Signal Int testbench... Process sigC /testbenchmux2x1/sigC 0 🥘 line\_\_15 testbench... Process sigS Runtime Options  $\times$ - 🥘 line\_\_16 testbench... Process 🗾 standard standard Package Defaults Message Severity WLF Files < > Default Radix Suppress Warnings: C Symbolic From Synopsys Packages 4 From IEEE Numeric Std Packages Binary Processes (Active) O Octal ▼ Name Default RadixFlags Default Force Type O Decimal 🎱 line 🛛 16 Enumnumeric C Freeze 🅘 line\_\_15 O Unsigned 🎒 line\_\_14 Showbase C Drive 🎱 line 🛛 3 O Hexadecimal Wreal C Deposit C ASCIL Default (based on type) 400 ns 600 ns 800 ns C Time C Sfixed Default Run Iteration Limit 100 ns 5000 C Ufixed <> . 🖳 sim 🛛 Library × 🛗 Project × < > A Transcript + 🗗 🗙 OK Cancel Apply # Loading work.testbenchmux2x1(estrutural) # Loading work.mux2x1(algoritmica) add wave sim:/testbenchmux2x1/\* VSIM 7> 0 ns to 938 ns Project : projetomux2x1 Now: 0 ns Delta: 0 testbenchmux2x1(estrutural)

Introdução à VHDL

### Prof<sup>a</sup>Luiza de Macedo Mourelle

## Simulate>Run>Run 100

Selecione a terceira coluna da janela Wave e selecione a lupa +, localizada na guia de comandos, o que permitirá aumentar o grau de visão. Ao colocar o cursor (linha amarela vertical) sobre uma determinada posição (selecionando essa posição), os valores correspondentes aos sinais são amostrados na segunda coluna.

Observe que as formas de onda terminam em 100 ns!

Verifique se, para cada combinação dos sinais de entrada, a resposta corresponde à especificação do componente!

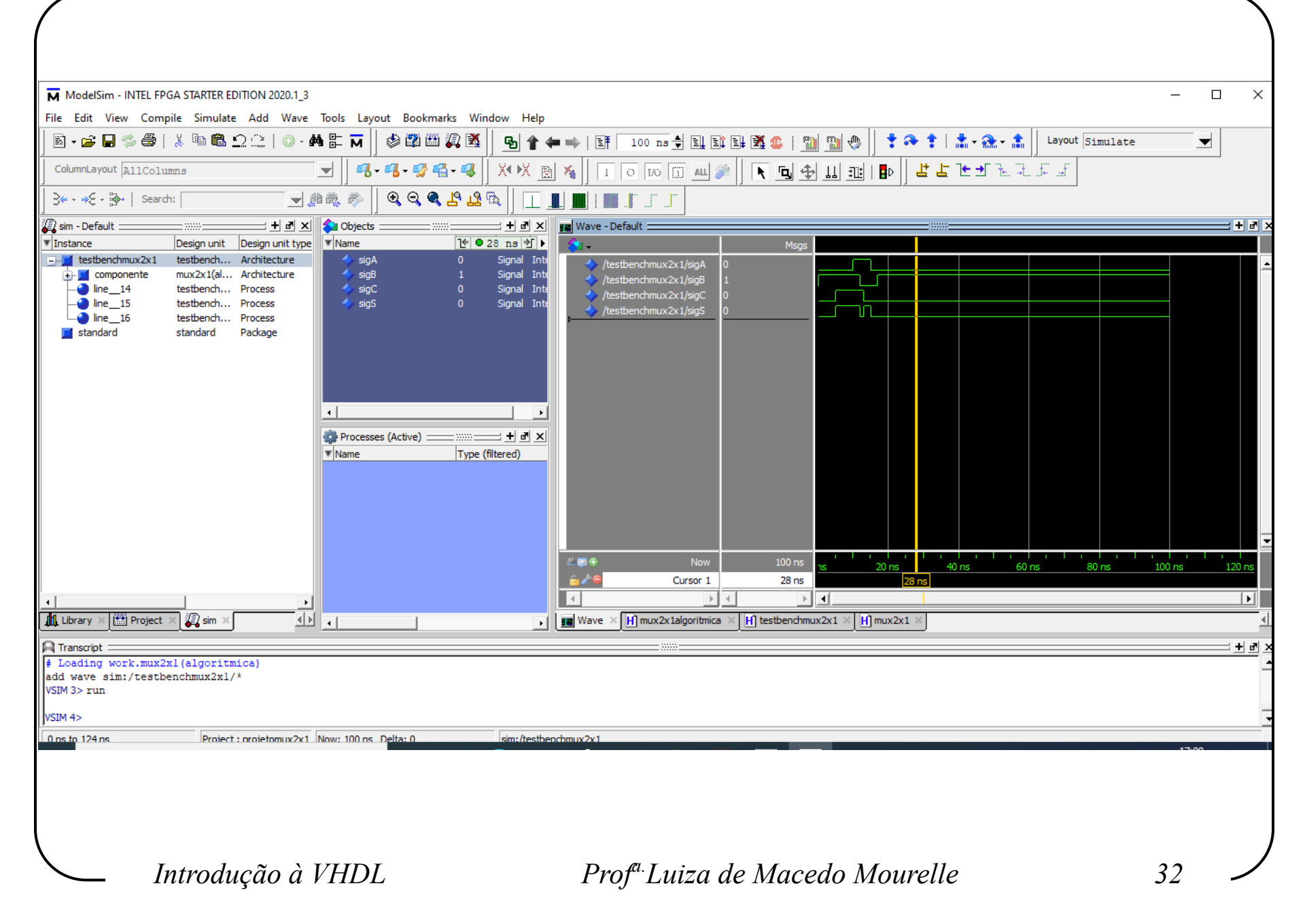

Para terminar a simulação:

Simulate>End Simulation

Para sair do Modelsim, selecione a janela Project e, em seguida:

File>Close Project

Observe que a janela Project é fechada. Em seguida:

➢ File>Quit

É importante que se feche o projeto antes de sair do aplicativo. Isto faz com que o Modelsim feche os arquivos de simulação corretamente, a fim de abrí-los da próxima vez sem problemas!

Introdução à VHDL

Prof<sup>a</sup> Luiza de Macedo Mourelle

Vamos agora incorporar as outras descrições de arquitetura do mux2x1: fluxodedados e estrutural. Para tal, vamos executar o Modelsim novamente, só que, agora, ao invés de criar um projeto, vamos invocar o projeto que foi criado anteriormente: projetomux2x1.mpf.

➢ File>Open

Na janela Open File, vá para a pasta ProjetoMux2x1. Selecione Project Files, no campo ao lado de Nome, e, em seguida, selecione projetomux2x1.mpf.

> Abrir

|                                                                                                    | • • • • • • • • • •            | 1                                     | • •                     | 1 1         |
|----------------------------------------------------------------------------------------------------|--------------------------------|---------------------------------------|-------------------------|-------------|
| A janela Pro                                                                                                    | ject torna-                    | se disponível e o                     | os arquivos vinc        | culados ao  |
| nroieto nroiet                                                                                                    | $t_{\rm omuv} 2v1$             | são visualizados                      |                         |             |
| projeto projet                                                                                                    | υπαλλη                         | sao visualizados.                     |                         |             |
|                                                                                                    |                                |                                       |                         |             |
| ModelSim - INTEL FPGA STARTER EDITION 202                                                                                          | 20.1_3                         |                                       |                         | >           |
| File Edit View Compile Simulate Add                                                                                                | Project Tools Layout Bookmarks | Window Help                           |                         |             |
| 🖹 • 🚘 💭 🤹 🎆   🗼 🐜 🏛 🕰 😩                                                                                                    | 💿 - 🗛 🖭 🖬 📙 🦠 🗱 🛺              | 🛐 📙 🛊 🌲 🛊 🗎 🏂 - 🏤 📕 🕹 Layout NoDesign | ColumnLayout AllColumns |             |
| <i>®</i> ∦ - <b>ø</b> ∦ - ø∯ #∰ - ø <b>4</b>                                                                                       |                                |                                       |                         |             |
| Project - C:/Users/Idmm/OneDrive/Documentos/Pro                                                                                    | ojetoMux2x1/projetomux2x1      |                                       |                         | : + a       |
| ▼ Name         △  Statust         Type         Order         Mod           H) mux2x1         ✓         VHDL         0         08/0 | dified 05:42:38                |                                       |                         |             |
| H mux2x1algoritmica VHDL 1 07/                                                                                                    | 31/2020 08:16:26               |                                       |                         |             |
| H testbenchmux2x1 🗸 VHDL 2 07/3                                                                                                    | 31/2020 08:43:04               |                                       |                         |             |
|                                                                                                    |                                |                                       |                         |             |
|                                                                                                    |                                |                                       |                         |             |
|                                                                                                    |                                |                                       |                         |             |
|                                                                                                    |                                |                                       |                         |             |
|                                                                                                    |                                |                                       |                         |             |
|                                                                                                    |                                |                                       |                         |             |
|                                                                                                    |                                |                                       |                         |             |
|                                                                                                    |                                |                                       |                         |             |
|                                                                                                    |                                |                                       |                         |             |
|                                                                                                    |                                |                                       |                         |             |
|                                                                                                    |                                |                                       |                         |             |
|                                                                                                    |                                |                                       |                         |             |
|                                                                                                    |                                |                                       |                         |             |
|                                                                                                    |                                |                                       |                         |             |
| Library 🗙 🎬 Project 🗴                                                                                                    |                                |                                       |                         |             |
|                                                                                                    |                                |                                       |                         | : +  &      |
| # Reading pref.tcl                                                                                                    |                                |                                       |                         |             |
| <pre># reading modelsim.ini # Loading project projetomux2x1</pre>                                                                  |                                |                                       |                         |             |
| ModelSim >                                                                                                    |                                |                                       |                         |             |
|                                                                                                    | Project : projetomux2x1        | <no design="" loaded=""></no>         |                         |             |
|                                                                                                    |                                |                                       |                         | 20.12       |
| \ T / 1 ~                                                                                                    | VUDI                           |                                       |                         | 25          |
| <u> </u>                                                                                                    | a VHDL                         | Prof <sup>…</sup> Luiza de M          | aceao Mourelle          | 33 <b>-</b> |

#### ► File>New>Source>VHDL Reproduzimos, então, o modelo em fluxo de dados já elaborado. ModelSim - INTEL FPGA STARTER EDITION 2020.1\_3 Х File Edit View Compile Simulate Add Source Tools Layout Bookmarks Window Help 国・宮日 🖉 🌐 🗼 🍋 🏝 으 🖄 🛛 - 🗛 能 🖬 🗌 🦠 🏙 🛺 🐧 \*\*\*\* Layout NoDesign ColumnLayout AllColumns \* 🚜 • 🚜 • 🧬 🖷 • 🥵 🛛 💥 😥 🌾 🛗 Project - C:/Users/Idmm/OneDrive/Documentos/ProjetoMux2x1/projetomux2x1 🗆 H] C:/Users/Idmm/OneDrive/Documentos/ProjetoMux2x1/Untitled-1.vhd - Default \* :+ 🗗 🗙 ▼ Name △ Status Type Order Modified Ln# 1 architecture fluxodedados of mux2x1 is VHDL 0 08/01/2020 05:42:38 ... H] mux2x1 2 H mux2x1algoritmica 🖌 VHDL 1 07/31/2020 08:16:26 ... 3 begin H testbenchmux2x1 VHDL 2 07/31/2020 08:43:04 ... 4 5 $S \le ((not A) and B and C)$ 6 or (A and (not B) and (not C)) 7 or (A and B and (not C) or (A and B and C); 8 9 10 end fluxodedados: 📶 Library 🛛 🛗 Project 🛛 🗎 Transcript + 7 # Reading pref.tcl reading modelsim.ini Loading project projetomux2x1 ModelSim> In: 5 Col: 1 \*\* Project: projetomux2x1 <No Design Loaded> <No Context> Introdução à VHDL Prof<sup>a</sup>.Luiza de Macedo Mourelle 36

## File>Save As...

Na janela Save As, no campo Nome, inserir mux2x1fluxodedados.

Selecione a janela Project e, em seguida:

Project>Add to Project>Existing File...

Na janela Add file to Project, no campo File Name, inserir mux2x1fluxodedados.

> OK

| lisponível para ser compi                                                                                                    | ilado.        |
|----------------------------------------------------------------------------------------------------|---------------|
| ModelSim - INTEL FPGA STARTER EDITION 2020.1_3<br>Edit View Compile Simulate Add Project Tools Layout Bookmarks Wir<br>I → ☞ III ☞ ☞ III ※ III 圖 圖 ☆ 같 III ◎ ~ 鍋 昏 丽    ※ 習 圖 氯 函<br>IIII ※ III ※ IIII ※ IIII ※ IIII ※ IIII ※ IIII ※ IIIII | indow Help    |
| Image: C:/Users/Idmm/OneDrive/Documentos/ProjetoMux2x1/projetomux2x1         ame                                                                                                    | <pre> +</pre> |
| ranscript<br>eading pref.tcl<br>eading modelsim.ini<br>oading project projetomux2x1<br>elSim>                                                                                                    |               |

Selecione a janela Project, em seguida, selecione o arquivo mux2x1fluxodedados e, finalmente:

Compile>Compile Selected

Na janela Transcript, aparece a mensagem "Compile of mux2x1fluxodados was successful" e, na janela Project, o atributo Status recebe ✓.

|                                                |                                 | FDITION          | 2020 1 3             |                          |             |                                                                                                    |              |                             |                  |                                                                                                    |                                                             |                                           |               |             |     |          | _  | ā        | ×     |
|------------------------------------------------|---------------------------------|------------------|----------------------|--------------------------|-------------|----------------------------------------------------------------------------------------------------|--------------|-----------------------------|------------------|----------------------------------------------------------------------------------------------------|-------------------------------------------------------------|-------------------------------------------|---------------|-------------|-----|----------|----|----------|-------|
| File Edit View Co                              | mpile Simu                      | late Ad          | d Source             | Tools L                  | ayout       | Bookmarks W                                                                                                    | /indow H     | lelp                        |                  |                                                                                                    |                                                             |                                           |               |             |     |          |    | Ŀ.       | ~     |
| 🖹 • 🚅 🗑 🋸 🏽                                    | ş  <u>x</u> 0a∎                 | <u> </u>         | . 🖸 - 🏘              | N ∰ <b>M</b>             | ) 🌢 🕯       | 2 🕮 🚑 就                                                                                                    | 1 🛊 🏔        | * 1                         | <b>*</b> • 📤 • 🟦 | Layou                                                                                                    | t NoDesign                                                  | •                                         | ColumnLa      | out AllColu | mns | <b>w</b> |    |          |       |
|                                                | 🥰 🛛 X()                         | X 🖻 🕽            | *                    |                          | ,           |                                                                                                    |              |                             |                  |                                                                                                    |                                                             |                                           | 1             |             |     |          |    |          |       |
| Project - C:/Users/Idm                         | nm/OneDrive/D                   | ocumentos        | /ProjetoMux          | 2x1/projeto              | mux2x1      | :::::= <b>+</b> ] 2                                                                                                    | IX HC        | C:/Users/le                 | dmm/OneDrive/    | Documentos                                                                                                    | /ProjetoMux2x1/r                                            | mux2x1fluxode                             | dados - Defau | t           |     |          |    | +        | d X   |
| ▼ Name                                         | ∆ Sta                           | tusType          | Orde Modifie         | ed .                     |             |                                                                                                    | Lr           | .n#                         |                  |                                                                                                    |                                                             |                                           |               |             |     |          |    |          |       |
| H) mux2x1<br>H) mux2x1algoritmica              |                                 | VHDL<br>VHDL     | 0 08/01/<br>1 07/31/ | 2020 05:42<br>2020 08:16 | :38<br>:26  |                                                                                                    |              |                             | architectu:      | re fluxod                                                                                                    | ledados of mu                                               | 1x2x1 is                                  |               |             |     |          |    |          | ^     |
| H mux2x1fluxodeda                              | idos 🗸                          | VHDL             | 3 08/02/             | 2020 10:11               | :06         |                                                                                                    |              | 4                           | begin            |                                                                                                    |                                                             |                                           |               |             |     |          |    |          |       |
| H testbenchmux2x1                              | . •                             | VHDL             | 2 07/31/             | 2020 08:43               | .04         |                                                                                                    | 1            | 5<br>6<br>7<br>8<br>9<br>10 | S «              | <pre>((not<br/>or<br/>or<br/>or<br/>dados;</pre>                                                                  | A) and B and<br>(A and (not<br>(A and B and<br>(A and B and | i C)<br>B) and (no<br>i (not C))<br>i C); | t C))         |             |     |          |    |          |       |
| •                                              |                                 |                  |                      |                          |             |                                                                                                    |              |                             |                  |                                                                                                    |                                                             |                                           |               |             |     |          |    |          | ~     |
| Library 🛛 🛗 Proje                              | ct ×                            |                  |                      |                          |             |                                                                                                    | <pre> </pre> |                             |                  |                                                                                                    |                                                             |                                           |               |             |     |          |    |          | >     |
| A Transcript                                   |                                 |                  |                      |                          |             |                                                                                                    |              |                             |                  |                                                                                                    |                                                             |                                           |               |             |     | <br>     |    | <u>+</u> | · · × |
| <pre># reading modelsi</pre>                   | m.ini                           |                  |                      |                          |             |                                                                                                    |              |                             |                  |                                                                                                    |                                                             |                                           |               |             |     |          |    |          |       |
| <pre># Loading project # Compile of mux2</pre> | <pre>projetomu xlfluxoded</pre> | x2x1<br>ados was | s success            | ful.                     |             |                                                                                                    |              |                             |                  |                                                                                                    |                                                             |                                           |               |             |     |          |    |          |       |
| , compare of many                              |                                 |                  |                      |                          |             |                                                                                                    |              |                             |                  |                                                                                                    |                                                             |                                           |               |             |     |          |    |          |       |
| ModelSim>                                      |                                 |                  |                      |                          |             |                                                                                                    |              |                             |                  |                                                                                                    |                                                             |                                           |               |             |     | <br>     |    |          | -     |
| ]                                              |                                 | Ln: 10           | Col: 17              | Proj                     | ject : proj | jetomux2x1 <no< td=""><td>o Design Loa</td><td>aded&gt;</td><td></td><td><no cont<="" td=""><td>ext&gt;</td><td></td><td></td><td></td><td></td><td></td><td></td><td></td><td>1</td></no></td></no<> | o Design Loa | aded>                       |                  | <no cont<="" td=""><td>ext&gt;</td><td></td><td></td><td></td><td></td><td></td><td></td><td></td><td>1</td></no> | ext>                                                        |                                           |               |             |     |          |    |          | 1     |
|                                                |                                 |                  |                      |                          |             |                                                                                                    |              |                             |                  |                                                                                                    |                                                             |                                           |               |             |     |          |    |          |       |
|                                                | Introd                          | duçã             | ĭo à Ì               | VHD                      | DL          |                                                                                                    |              |                             | Prof             | <sup>ı.</sup> Luiz                                                                                                | za de N                                                     | laced                                     | 'o Mo         | urelle      |     |          | 40 | -        |       |

O próximo passo é simular, utilizando o mesmo testbenchmux2x1 já descrito e utilizado para a arquitetura algorítmica:

Simulate>Start Simulation...

Na janela Start Simulation, selecione selecione o botão + ao lado de work e, em seguida, selecione (E) testbenchmux2x1:

 $\blacktriangleright$  Resolution = ns

≻ OK

Aguarde a janela sim ser disponibilizada ao lado de Library e Project!

Prof<sup>a</sup>.Luiza de Macedo Mourelle

| <u> </u> ■ • ☎ ₩ ☎ ₩ ₩ ₩ ₩ ₩ ₩ ₩ ₩ ₩ ₩ ₩ ₩ ₩ ₩ ₩ ₩                                                                                                    | 🛊 🎲 🛊 🖓 🔹 👔 🚽 Layout NoDesign 🗾 🖌 ColumnLayout AllColumns 💌                             |         |
|----------------------------------------------------------------------------------------------------|-----------------------------------------------------------------------------------------|---------|
|                                                                                                    |                                                                                         |         |
| 🛗 Project - C:/Users/ldmm/OneDrive/Documentos/ProjetoMux2x1/projetomux2x1 🚽 🖻 🗙                                                                                                    | H] C:/Users/ldmm/OneDrive/Documentos/ProjetoMux2x1/mux2x1fluxodedados - Default         | ; + ₫ × |
| Immuz21       VHDL 0       08/01/2020 05:42:38         Immuz2x1algoritmica       VHDL 1       07/31/2020 08:16:26         Immuz2x1fluxodedados       VHDL 2       07/31/2020 08:43:04         Immuz2x1       VHDL 2       07/31/2020 08:43:04         Immuz2x1       VHDL 2       07/31/2020 08:43:04         Immuz2x1       VHDL 2       07/31/2020 08:43:04         Immuz2x1       VHDL 2       07/31/2020 08:43:04         Immuz2x1       VHDL 2       07/31/2020 08:43:04         Immuz2x1       VHDL 2       07/31/2020 08:43:04         Immuz2x1       VHDL 2       07/31/2020 08:43:04         Immuz2x1       VHDL 2       07/31/2020 08:43:04         Immuz2x1       VHDL 2       07/31/2020 08:43:04         Immuz2x1       VHDL 2       07/31/2020 08:43:04         Immuz2x1       VHDL 2       07/31/2020 08:43:04         Immuz2x1       VHDL 2       07/31/2020 08:43:04         Immuz2x1       VHDL 2       08/02/2020 08:43:04         Immuz2x1       VHDL 2       08/02/2020 08:43:04         Immuz2x1       VHDL 2       08/02/2020 08:43:04         Immuz2x1       VHDL 2       08/02/2020 08:43:04         Immuz2x1 | <pre> architecture fluxodedados of mux2x1 is begin  S &lt;= ((not Å) and B and C)</pre> |         |
| # Loading project projetomux2x1<br># Compile of mux2xlfluxodedados was successful.                                                                                                    | OK Cancel                                                                               |         |
| ModelSim>                                                                                                    |                                                                                         | -       |
| Ln: 10 Col: 17 Project : projetomux2x1 <no desig<="" td=""><td>sign Loaded&gt;   Sign Loaded&gt;   Prof<sup>a.</sup> Luiza de Macedo Mourelle   42</td><td></td></no>                                                                                                    | sign Loaded>   Sign Loaded>   Prof <sup>a.</sup> Luiza de Macedo Mourelle   42          |         |

A simulação do mux2x1 para cada uma dessas arquiteturas utiliza o mesmo testbenchmux2x1, uma vez que este simplesmente fornece estímulos às entradas do mux2x1, independentemente da sua especificação interna (arquitetura).

Obviamente, o mux2x1 deverá responder da mesma forma, independentemente da descrição interna.

Por isso temos somente um testbench para cada entidade (entity) e não para cada arquitetura (architecture) de qualquer componente! Na janela sim, selecione o testbenchmux2x1:

Add>To Wave>All items in the region

Na janela Wave, aparecem os sinais descritos no testbenchmux2x1 (primeira coluna). Na segunda coluna, temos os valores binários dos respectivos sinais. A terceira coluna servirá para amostrar as formas de onda ao longo do tempo de simulação.

Observe que a janela é idêntica à da simulação da arquitetura algorítmica. Isto porque o componente é o mesmo (mux2x1), mas com uma outra descrição (fluxo de dados)!

| 🛃 🖬 🏷 🏟   🧎 🛍 🏙 🗅 :                                        | 🏔   💿 - 🚧 🖺 T                        | i 🛛 🕸 🕮 🗛 🛙             | 🌋 🛛 💁 🕯                    | • ••••   Ef | 100 ns 븆                         | 11 11 14    | - 🌋 🂲 |                                                                                                    | 1      | · 科 🕇 | 1 📩 - 🗟        | <b>≿</b> - | Layout Sin | mulate | -     |  |
|------------------------------------------------------------|--------------------------------------|-------------------------|----------------------------|-------------|----------------------------------|-------------|-------|----------------------------------------------------------------------------------------------------|--------|-------|----------------|------------|------------|--------|-------|--|
| nLayout AllColumns                                         |                                      | ¶ • ¶ • 🔮 🖷 • 4         | 🎖 🛛 X4 🕅 🔝                 | 🍇 🛛 🔝       | 0 10 1                           | ALL 🏄       | N 10. | 1     1     1     1     1     1     1     1     1     1     1     1     1     1     1     1     1     1     1     1     1     1     1     1     1     1     1     1     1     1     1     1     1     1     1     1     1     1     1     1     1     1     1     1     1     1     1     1     1     1     1     1     1     1     1     1     1     1     1     1     1     1     1     1     1     1     1     1     1     1     1     1     1     1     1     1     1     1     1     1     1     1     1     1     1     1     1     1     1     1     1     1     1     1     1     1     1     1     1     1     1     1     1     1     1     1     1     1     1     1     1     1     1     1     1     1     1     1     1     1     1     1     1     1     1     1     1     1     1     1     1     1     1     1     1     1     1     1     1     1     1     1     1     1     1     1     1     1     1     1     1     1     1     1     1     1     1     1     1     1     1     1     1     1     1     1     1     1     1     1     1     1     1     1     1     1     1     1     1     1     1     1     1     1     1     1     1     1     1     1     1     1     1     1     1     1     1     1     1     1     1     1     1     1     1     1     1     1     1     1     1     1     1     1     1     1     1     1     1     1     1     1     1     1     1     1     1     1     1     1     1     1     1     1     1     1     1     1     1     1     1     1     1     1     1     1     1     1     1     1     1     1     1     1     1     1     1     1     1     1     1     1     1     1     1     1     1     1     1     1     1     1     1     1     1     1     1     1     1     1     1     1     1     1     1     1     1     1     1     1     1     1     1     1     1     1     1     1     1     1     1     1     1     1     1     1     1     1     1     1     1     1     1     1     1     1     1     1     1     1     1     1     1     1     1     1     1     1     1     1     1     1     1     1     1     1     1     1     1     1 | n:   🚺 | L.    | <u>t</u> 1• •/ | 111        |            |        |       |  |
| »⊱ - 🐎 Search:                                             | <b>v</b> (1) (1)                     | ▷ 🗍 🍭 🍳 縄 🖧 ,           | 1 🔍 🖉 🗓                    |             | JJJ                              |             |       |                                                                                                    |        |       |                |            |            |        |       |  |
| Default                                                    | 🖃 🕂 🖻 🗙 🏠 Obje                       | ects                    | + @ ×                      | Wave - D    | efault                           |             |       | 1                                                                                                    |        |       |                |            |            |        |       |  |
| .ce  Design unit  De<br>testbenchmux2x1 testbench Arc      | sign unit type *Name<br>thitecture 4 | sigA 0                  | Signal Inte                | (10)        | thenchmux2x1                     | / 0         | Msgs  |                                                                                                    |        |       |                |            |            |        |       |  |
| componente mux2x1(flu Arc                                  | chitecture                           | sigB 0                  | Signal Inte<br>Signal Inte | /tes        | stbenchmux2x1/                   | / 0         |       |                                                                                                    |        |       |                |            |            |        |       |  |
| line_15 testbench Pro                                      | ocess 4                              | sigS 0                  | Signal Inte                | /tes        | stbenchmux2x1/<br>stbenchmux2x1/ | / 0<br>/ 0  |       |                                                                                                    |        |       |                |            |            |        |       |  |
| line16 testbench Pro<br>tandard standard Pa                | cess<br>ckage                        |                         |                            | r.          |                                  |             |       |                                                                                                    |        |       |                |            |            |        |       |  |
|                                                            |                                      |                         |                            |             |                                  |             |       |                                                                                                    |        |       |                |            |            |        |       |  |
|                                                            |                                      |                         |                            |             |                                  |             |       |                                                                                                    |        |       |                |            |            |        |       |  |
|                                                            |                                      |                         |                            |             |                                  |             |       |                                                                                                    |        |       |                |            |            |        |       |  |
|                                                            | A Prov                               | esses (Active)          |                            |             |                                  |             |       |                                                                                                    |        |       |                |            |            |        |       |  |
|                                                            | * Name                               | ту                      | pe (filtered)              |             |                                  |             |       |                                                                                                    |        |       |                |            |            |        |       |  |
|                                                            | 2                                    | line16 VH<br>line_15 VH | IDL Process                |             |                                  |             |       |                                                                                                    |        |       |                |            |            |        |       |  |
|                                                            |                                      |                         | IDL Process                |             |                                  |             |       |                                                                                                    |        |       |                |            |            |        |       |  |
|                                                            |                                      | line_5 VH               | IDL Process                |             |                                  |             |       |                                                                                                    |        |       |                |            |            |        |       |  |
|                                                            |                                      |                         |                            |             | Na                               |             | 0.00  | 1111111                                                                                                    |        |       |                |            |            |        |       |  |
|                                                            |                                      |                         |                            | <br>€∕≎     | Cursor                           | 1           | 0 ns  | ns<br>0 ns                                                                                                    | 200    | ns    | 400 n          | S          | 600 ns     | 80     | 10 ns |  |
|                                                            | •                                    |                         |                            | 4           |                                  | ▶ ◀         | Þ     | •                                                                                                    |        |       |                |            |            |        |       |  |
| ry 🗙 🛗 Project 🗙 🛺 sim 🗙                                   | ه» ۱                                 |                         | •                          | 🔢 Wave 🛛    | H mux2x1flu                      | xodedados 🔅 | <     |                                                                                                    |        |       |                |            |            |        |       |  |
| cript                                                      |                                      |                         |                            |             |                                  |             |       |                                                                                                    |        |       |                |            |            |        |       |  |
| ing work.testbenchmux2x1(es<br>ing work.mux2x1(fluxodedado | trutural)<br>s)                      |                         |                            |             |                                  |             |       |                                                                                                    |        |       |                |            |            |        |       |  |
| ve sim:/testbenchmux2x1/*                                  |                                      |                         |                            |             |                                  |             |       |                                                                                                    |        |       |                |            |            |        |       |  |
|                                                            |                                      |                         |                            |             |                                  |             |       |                                                                                                    |        |       |                |            |            |        |       |  |
|                                                            | P                                    | roject : projetomux2x1  | Now: 0 ns Delta: 0         |             | sim:/test                        | tbenchmux2x | 1     |                                                                                                    |        |       |                |            |            |        |       |  |
|                                                            |                                      |                         |                            |             |                                  |             |       |                                                                                                    |        |       |                |            |            |        |       |  |
|                                                            |                                      |                         |                            |             |                                  |             |       |                                                                                                    |        |       |                |            |            |        |       |  |
|                                                            |                                      |                         |                            |             |                                  |             |       |                                                                                                    |        |       |                |            |            |        |       |  |
|                                                            |                                      |                         |                            |             |                                  |             |       |                                                                                                    |        |       |                |            |            |        |       |  |

- Simulate>Runtime Options
- Selectione Binary
- $\blacktriangleright$  Default Run = 100 ns

Observe se o campo Iteration Limit é diferente de 0.

≻ OK

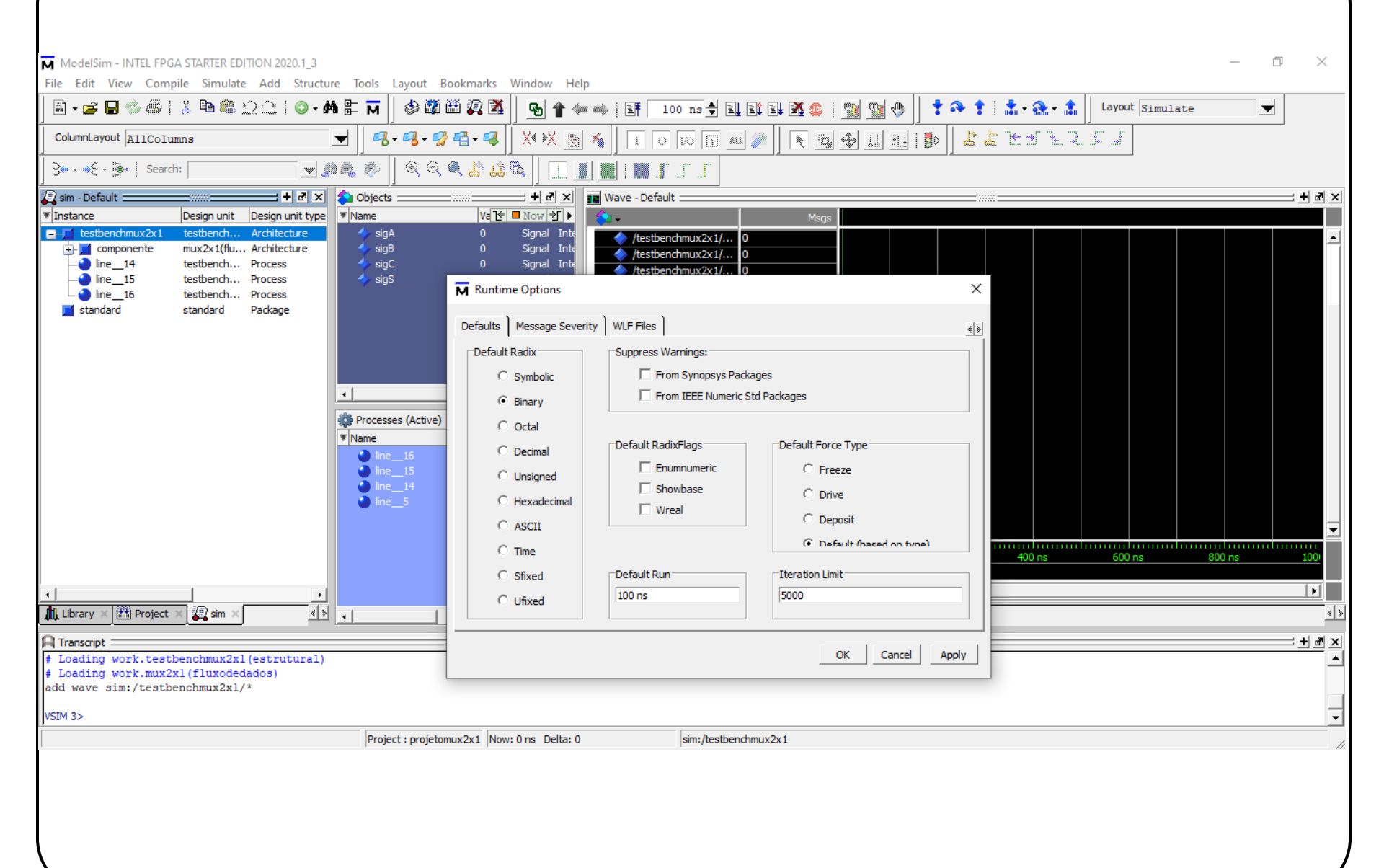

Introdução à VHDL

*Prof<sup>a</sup>.Luiza de Macedo Mourelle* 

## Simulate>Run>Run 100

Selecione a terceira coluna da janela Wave e selecione a lupa +, localizada na guia de comandos, o que permitirá aumentar o grau de visão. Ao colocar o cursor (linha amarela vertical) sobre uma determinada posição (selecionando essa posição), os valores correspondentes aos sinais são amostrados na segunda coluna.

Observe que as formas de onda terminam em 100 ns!

| 🖹 • 🚅 🖬 🖏 🎒                                                       | 🗼 🖻 🛍 🗅 📿   🔕 - 🕯                                                                                                    | å È <mark>M</mark>                                                                             | 🕸 🗱 🖽 💭 🕱          | B 1 4                                                                   | = 👐   It    | 100 ns 🛓                                        |            | 4 🕺 💲           |                   | 🕦 🚸 📗 | 🕇 🔊         | • 🕇   | 1 - 🚵        | - 🏦   | Layout       | Simulate | _      |          |     |
|-------------------------------------------------------------------|----------------------------------------------------------------------------------------------------|------------------------------------------------------------------------------------------------|--------------------|-------------------------------------------------------------------------|-------------|-------------------------------------------------|------------|-----------------|-------------------|-------|-------------|-------|--------------|-------|--------------|----------|--------|----------|-----|
| ColumnLayout AllColu                                              | umns                                                                                                    | w   3.                                                                                         | • 🐴 • 💕 🐴 • ঝ      | X 🕅                                                                     | 🍾   🚺       | 0 1/0 1                                         | all 🏄      |                 | <b>,</b> 🚸 .      |       |             | ᅸᅸ    | <b>`_+ →</b> |       | <u>ار جا</u> |          |        |          |     |
| े उ⊷ २० किंग   Searc                                              | ch: 📃 💓 🥼                                                                                                    | d 🖧 🥙                                                                                          | ତ୍ତ୍ 🔍 🖉 😽 🕄       | à   💷                                                                   |             | l J J                                           |            |                 |                   |       |             |       |              |       |              |          |        |          |     |
| 🖉 sim - Default 🚃                                                 | + @ ×                                                                                                    | 🔷 Objects                                                                                      |                    | -+•×                                                                    | 🗾 Wave - D  | efault 🚃                                        |            |                 |                   |       |             |       |              |       |              |          |        |          | d × |
| TInstance                                                         | Design unit Design unit type                                                                                                    | ▼ Name                                                                                         | <u>16</u> • :      | 4 ns ≯ ►                                                                | <u>_</u>    |                                                 |            | Msg             | js                |       | <u> </u>    |       |              |       |              |          |        |          |     |
| <pre>itestientinux21</pre>                                        | tesbench Architecture<br>mux2x1(flu Architecture<br>testbench Process<br>testbench Process<br>tesbench Process<br>standard Package | <ul> <li>sigA</li> <li>sigB</li> <li>sigC</li> <li>sigC</li> <li>sigS</li> <li>sigS</li> </ul> | es (Active)Type (1 | Signal Inte<br>Signal Inte<br>Signal Inte<br>Signal Inte<br>Signal Inte |             | stbenchmux2x:<br>stbenchmux2x:<br>stbenchmux2x: |            |                 |                   |       |             |       |              |       |              |          |        |          |     |
|                                                                   |                                                                                                    |                                                                                                |                    |                                                                         | ≗≣⊙<br>⊜∕°⊜ | N<br>Curso                                      | ow<br>r 1  | 100 ns<br>24 ns | s <mark>ns</mark> | 20 n  | is<br>24 ns | 40 ns |              | 60 ns | 80           | ns       | 100 ns | 120 ns   |     |
| •                                                                 | Þ                                                                                                    |                                                                                                |                    |                                                                         | •           |                                                 | ▶ ◀        |                 | •                 |       |             |       |              |       |              |          |        |          | Þ   |
| 👖 Library 🛛 🛗 Project                                             | × 🛺 sim × 🤞                                                                                                    | •                                                                                              |                    | Þ                                                                       | 📰 Wave 🗧    | H mux2x1fl                                      | uxodedados | ×               |                   |       |             |       |              |       |              |          | ,      |          | *   |
| A Transcript                                                      |                                                                                                    |                                                                                                |                    |                                                                         |             |                                                 |            |                 |                   |       |             |       |              |       |              |          |        | <u> </u> | d × |
| <pre># Loading work.mux2 add wave sim:/testb VSIM 3&gt; run</pre> | 2x1(fluxodedados)<br>penchmux2x1/*                                                                                                 |                                                                                                |                    |                                                                         |             |                                                 |            |                 |                   |       |             |       |              |       |              |          |        |          | -   |
| VSIM 4>                                                           |                                                                                                    |                                                                                                |                    |                                                                         |             |                                                 |            |                 |                   |       |             |       |              |       |              |          |        |          | -   |
| 0 ns to 128 ns                                                    | Project : projetomux2x1                                                                                                    | Now: 100 ns                                                                                    | Delta: 0           | sim:/testbe                                                             | nchmux2x1   |                                                 |            |                 |                   |       |             |       |              |       |              |          |        |          |     |
| Observ<br>descrie                                                 | ve que o<br>ção algor                                                                                                    | resı<br>'ítm                                                                                   | ıltado<br>ica!     | é id                                                                    | ênti        | .co a                                           | 10 C       | obti            | idc               | ) a   | pa          | rti   | r c          | la    | sin          | nula     | ação   | ) C      | la  |

Introdução à VHDL

Prof<sup>a.</sup>Luiza de Macedo Mourelle

Para terminar a simulação:

Simulate>End Simulation

Para sair do Modelsim, selecione a janela Project e, em seguida:

File>Close Project

Observe que a janela Project é fechada. Em seguida:

➢ File>Quit

É importante que se feche o projeto antes de sair do aplicativo. Isto faz com que o Modelsim feche os arquivos de simulação corretamente, a fim de abrí-los da próxima vez sem problemas!

Introdução à VHDL

Prof<sup>a</sup> Luiza de Macedo Mourelle

Pode-se elaborar todo um projeto em um único arquivo, de onde o compilador extrai todos os elementos para a construção da biblioteca work. No entanto, qualquer alteração que seja necessária, fará com que todo o arquivo seja manipulado, o que pode ser inconveniente quando o tamanho do projeto for considerável. A utilização de um arquivo por componente facilita a identificação e manipulação do componente na pasta do projeto.

Outro aspecto é que a todo e qualquer componente, se faz corresponder uma única entidade e, para cada entidade, pode-se associar mais de uma arquitetura. No caso do mux2x1, elaboramos uma algorítmica, uma fluxo de dados e uma estrutural. No entanto, só temos uma única entidade. O nome da arquitetura é genérico e não está associado a qualquer modelo em especial.